## **City of Nashua**

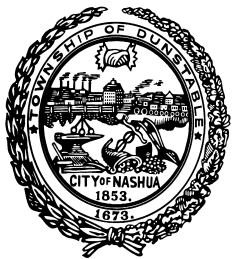

# **Enrollment Instructions**

Alight Worklife<sup>TM</sup> is our online enrollment tool. The site is accessible 24 hours a day, 7 days a week. The following tips will help you prepare and complete the online enrollment process.

alight

#### What You'll Need to Enroll:

Social Security Number and Date of Birth for any spouse or dependents you plan to cover Social Security Number and Date of Birth for any beneficiaries

#### **Steps to Complete Your Enrollment:**

Log on to worklife.alight.com/cityofnashua

Username: Employee ID

Password: DOB (YYYYMMDD)

|                                                                        | hua<br>RE'S GATE CITY                                 |  |
|------------------------------------------------------------------------|-------------------------------------------------------|--|
| Lisername                                                              | 0                                                     |  |
| Osernume                                                               |                                                       |  |
| Password                                                               | ©                                                     |  |
| Reset passwo                                                           | rd?                                                   |  |
| By logging on, you are ag<br>Terms of Service, Privac<br>and Cookie No | greeing to the<br><b>y Statement</b> ,<br><b>tice</b> |  |

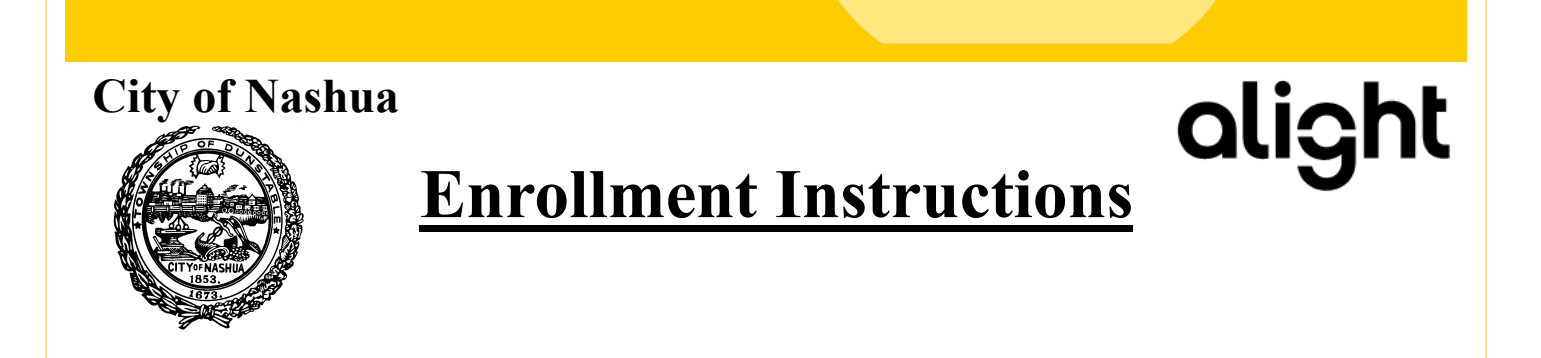

Under "To Dos" you will see "Enroll in your new benefits" containing the due date to complete your New Hire enrollment. Click on the To Do button to begin your enrollment.

| <b>To Dos</b> (1 - 3 of 5)                      |   |
|-------------------------------------------------|---|
| Enroll in your new benefits<br>Due Dec 27, 2022 | 0 |

# You have 30 days from your date of hire to complete your New Hire benefits.

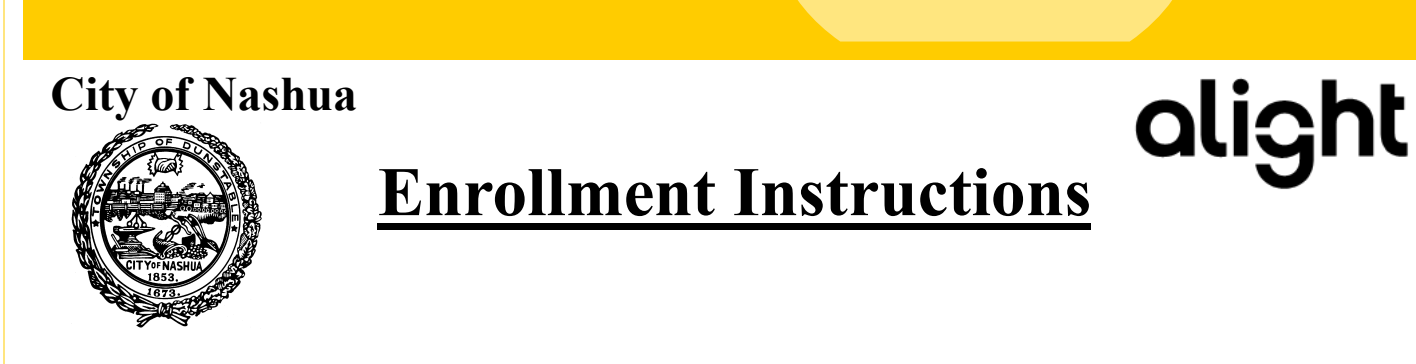

You will see an overview of your benefits to elect with an ! Next to each one.

| Benefit Summary - New Hire Enrollment                                                                                |                           |                      |  |  |
|----------------------------------------------------------------------------------------------------|---------------------------|----------------------|--|--|
| Incomplete Benefits                                                                                                  |                           |                      |  |  |
| <ul> <li>Medical<br/>Anthem HMO 1500/3000 Employee Only<br/>52 Deductions per year</li> <li>View / Change</li> </ul> | Employer Cost<br>\$159.23 | Your Cost<br>\$39.81 |  |  |
| Dental     1500 Plan Dental Employee Only     52 Deductions per year     View / Change                               | Employer Cost<br>\$12.35  | Your Cost<br>\$0.00  |  |  |
| Vision<br>Employee Only<br>52 Deductions per year<br>View / Change                                                   | Employer Cost<br>\$0.00   | Your Cost<br>\$1.70  |  |  |
| Flexible Spending Account<br>\$0.00                                                                                  | Employer Cost             | Your Cost            |  |  |

| City of Nashua                                                                                                | ollment Instr                   | uctions                                          | alight                                                                                     |
|----------------------------------------------------------------------------------------------------|---------------------------------|--------------------------------------------------|--------------------------------------------------------------------------------------------|
| For medical, dental and<br>Who is being covered?<br>Employee Only<br>Employee and 1<br>Employee and 2 or More | l vision benefits, select who i | s being covered a                                | nd your plan option.                                                                       |
| Would you like money for this benefit of<br>Yes No<br>Anthem HMO 1500/3000 Family                             | deducted from your paycheck bet | fore taxes have beer                             | Enrollment progress                                                                        |
| Currently Enrolled Select this plan Anthem HDHP w/HSA Family                                                  |                                 | \$107.22<br>Your cost per pay period<br>\$107.81 | 2 Confirm & Complete Enrollment 2 Particul fort Stars Continue Return to Benefit Summary   |
| Currently Selected Anthem HDHP NO HSA Family                                                                  |                                 | Your cost per pay period<br>\$96.17              | Vour Total Cost<br>\$108.92 Vour Estimated Parcheck<br>\$1,371.37 VSA Terms and conditions |
| Select this plan Anthem POS Family                                                                            |                                 | Your cost per pay period<br>\$224.35             |                                                                                            |
| Select this plan                                                                                              |                                 |                                                  |                                                                                            |
|                                                                                                    | Click continue afte             | er making selectio                               | ns                                                                                         |

## **City of Nashua**

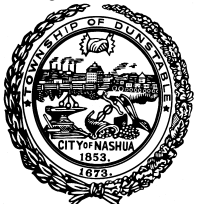

## **Enrollment Instructions**

If you elected the HDHP with HSA, you will need to indicate that you are eligible:

alight

#### Eligibility Contin Since you enrolled in a high deductible health plan, you can save for your expenses before-tax in a Health Savings Account (HSA). Return to Benefit Summary First, let's make sure you're eligible. Indicate which of these apply to you: Your Total Cost \$109.51 I'm covered by Medicare or TRICARE (except for veterans with a disability rating). Your Estimated P \$1,370.96 I'm covered by another non-high deductible health plan (that is, a plan with a deductible less than \$1,400 for individuals and \$2,800 for families, based on IRS limits) I receive reimbursements for medical expenses from someone else's general purpose Flexible Spending Account. I will be claimed as a dependent on someone else's tax return. None of the above Continue button will appear after answering eligibility questions Eligibility I'm eligible to contribute to an HSA because all of the the following apply Return to Benefit Summary I'm not covered by Medicare or TRICARE (except for veterans with a disability rating) I'm not covered by any health plan with a deductible less than \$1,400 for individuals and \$2,800 for families based on IRS limits (a non-high Your Total Cost deductible plan) \$109.51 My spouse (if applicable) and I do not have general purpose Flexible Spending Accounts S=: Your Estimated Paycheck \$1,370.96 • I won't be claimed as a dependent on someone else's tax return. Terms & Conditions To open an HSA, you'll need to read and agree to the HSA program's terms and conditions. You authorize WealthCare Saver, your employer, and anyone acting on their behalf to exchange information (including your account number) related to the establishment and maintenance of your HSA. The terms and conditions document includes the following Consent to Electronic Communications Health Savinas Account Program Custodial Agreement Health Savings Account Interest Rate Disclosure Health Savinas Account Fee Schedule Review HSA Terms and Conditions owledge that I have read and agree to the entirety of the HSA terms and conditions accessed via the button on this page. ✓ I hay stateme read the Consent to Electronic Communications and provide my consent to receive certain documents about my HSA, including s, in electronic format. By checking this box, I agree to receive my statements electronically. I understand that if I do not consent to receive i prmation about my account in electronic format, I might be charged a paper statement fee Important information about procedures for opening a new account To help the government fight the funding of terrorism and money laundering activities, federal law requires all financial institutions to obtain, verify, and record information that identifies each customer who opens an account. What this means to you: When you open an account, we will ask for your name, address, date of birth, and other information that will allow us to identify you. We may also ask to see your driver's license or other identifying documents. Accept Decline Continue button will appear after viewing the HSA terms document, acknowledging two statements and clicking ACCEPT at bottom

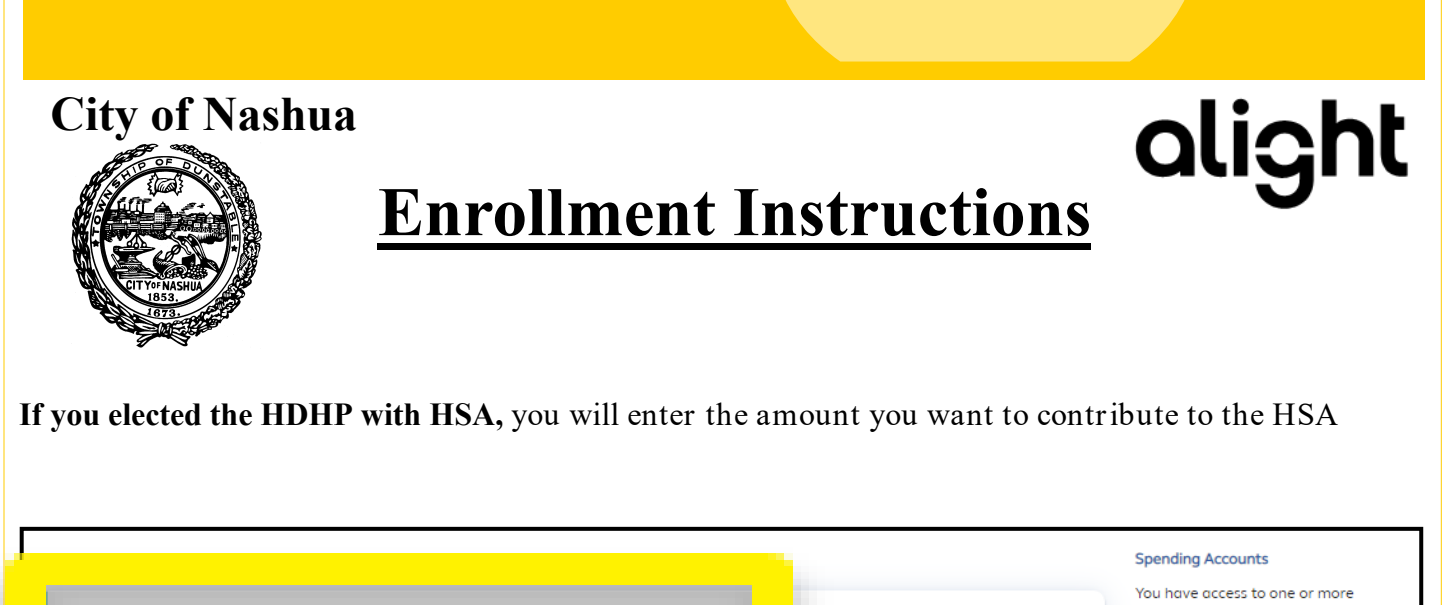

| Your recurring contribution Pay period Annual Contribution amou \$0.00 | nt                                                     |                                                                    | spending account options. Please<br>enter an annual election, or 0 if you<br>be net want contracted |
|------------------------------------------------------------------------|--------------------------------------------------------|--------------------------------------------------------------------|----------------------------------------------------------------------------------------------------|
|                                                                        |                                                        | \$0.00 per pay period                                              | Return to Benefit Summary                                                                           |
| Your one-time contribution                                             | can elect a Contribution amount<br>sligible pay \$0.00 |                                                                    | s vour Estimate Paycheck<br>\$1,370.96                                                              |
| n <b>mary</b><br>Your annual contribution<br>\$0.00                    | Employer contribution<br>\$1,500.00                    | Total annual contribution<br>\$1,500.00                            |                                                                                                    |
| The maximum annual amount you may                                      | \$1,500.00 when you open your account.                 | The IRS limits the overall total annual contribution to \$8,300.00 | 1                                                                                                   |

Enter the total amount that you want deducted over the year (annual) <u>OR</u> enter the amount you want deducted per paycheck (pay period).

If you want to make a single, one time contribution, enter the amount in the appropriate box.

Click continue.

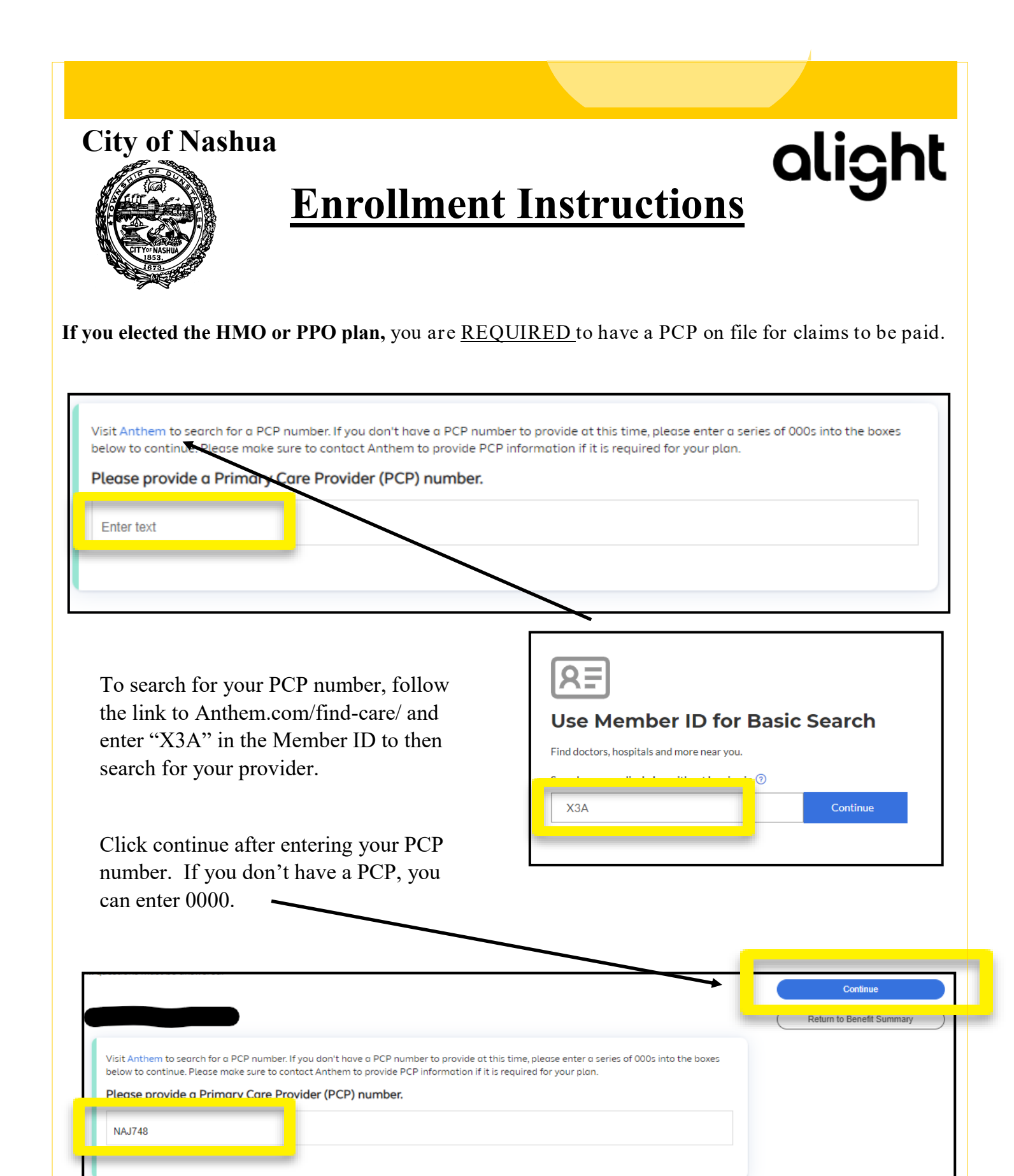

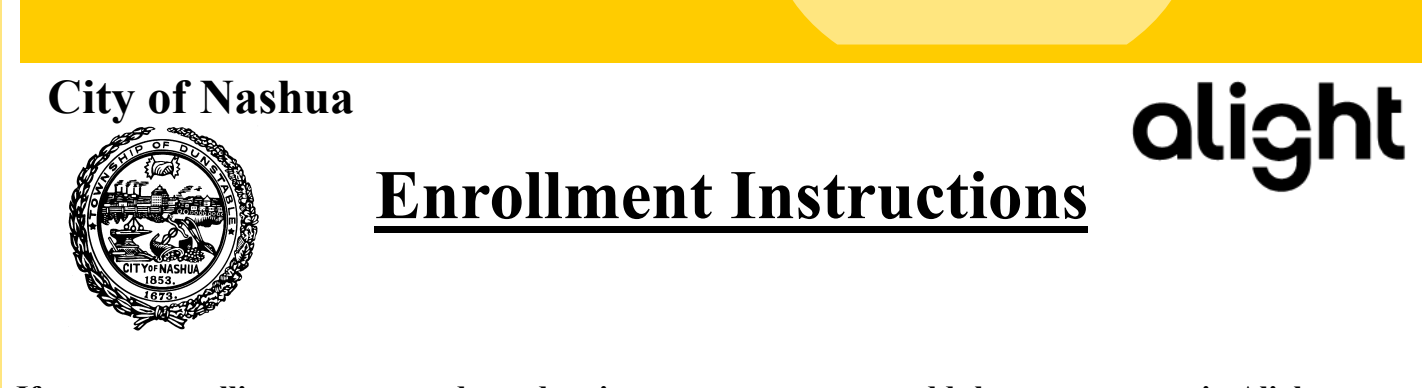

If you are enrolling a spouse or dependent in coverage, you must add them as a person in Alight.

| Medical                                                                             |  |  |
|-------------------------------------------------------------------------------------|--|--|
| the checkboxes to add or remove dependents for this plan                            |  |  |
| You must select at least 2 total dependent(s) and spouse and no more than 1 spouse. |  |  |
| ssign a Spouse                                                                      |  |  |
| ssign a Dependent                                                                   |  |  |
| Add a person                                                                        |  |  |
|                                                                                     |  |  |

## NOTE: You must also provide verification documents for your spouse and/or dependents or they will not be included in benefits.

## **City of Nashua**

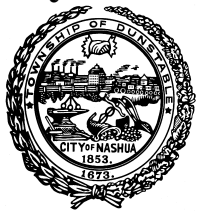

# **Enrollment Instructions**

alight

Employee: Review your personal information and make updates if necessary

- **Spouse** / **Dependent:** Select Add a Spouse or Add a Child to add your spouse and/or dependents' information if you are enrolling them in a benefit plan. Click Save when you are finished.
- **Beneficiary:** If you are eligible for Basic Life/AD&D or Supplemental Term Life/AD&D coverage, select Add a Beneficiary. Click Save when you are finished. Multiple Beneficiaries can be added. During enrollment, you may designate your beneficiary as primary or secondary by selecting the applicable box.

|   | Information         Dependents & Beneficiaries                        |
|---|-----------------------------------------------------------------------|
|   | Dependents                                                            |
|   | You have no Spouse on file<br>earrow + Add Spouse                     |
| 1 | Children<br>You have no children on file<br>온+ Add Child              |
|   | Beneficiaries<br>You have no beneficiaries on file<br>Add Beneficiary |

### **City of Nashua** alight **Enrollment Instructions** If life insurance is being offered as one of your benefits, you MUST assign a primary beneficiary. You will not be able to click continue until you have selected the beneficiary, indicated if they are primary or a secondary beneficiary, and listed the percentage they will receive. ve dependents for this plan Use the checkboxes to add or re Enrollment progress (1) Review and Make E Assign a Beneficiary Percentage George Costanza (Related Person) 3/20/1987) Secondary 8+ Add a person S Your Total Cost Your Estimated Paycheck \$1,357.00

| Medical<br>Anthem H<br>52 Deduction<br>Individuals<br>test test | P w/HSA Family<br>per year<br>red by this plan:<br>use) | Employer Cost<br>\$431.25   | Your Cost<br>\$107.81 |
|-----------------------------------------------------------------|---------------------------------------------------------|-----------------------------|-----------------------|
| Health !<br>HSA (\$0.0<br>52 Deducti<br>View / C                | ings Account<br>per year<br>ie                          | Employer Cost<br>\$0.00     | Your Cost<br>\$0.00   |
| HSA On<br>O Deductio                                            | ime Employer Contribution<br>er year                    | Employer Cost<br>\$1,500.00 | Your Cost<br>\$0.00   |

| City of Nashua                                                                                                    | <b>Enrollment Instruction</b>                              | alight                                                                              |
|----------------------------------------------------------------------------------------------------|------------------------------------------------------------|-------------------------------------------------------------------------------------|
| Completed Benefits                                                                                                    | Once all benefits are completed, click continue            | Enrollment progress                                                                 |
| Medical<br>Anthem HDHP w/HSA Family<br>52 Deductions per year<br>Individuals covered by this plan:<br>test test (Spouse) boby test (Child)<br>View / Change | Employer Cost <b>Your Cos</b><br>\$431.25 <b>\$107.8</b> * | Continue     Continue                                                               |
| Health Savings Account<br>HSA (\$0.00)<br>52 Deductions per year<br>View / Change                                                                           | Employer Cost Your Cost<br>\$0.00 \$0.00                   | Your Total Cost         \$128.94         Your Estimated Paycheck         \$1,357.00 |

Review benefit selections and if all are complete, add you initials and click COMPLETE ENROLLMENT. If you need to make changes, click return to benefit summary

| Almost finished                                                                                                    |               |           | Enrollment progress             |
|----------------------------------------------------------------------------------------------------|---------------|-----------|---------------------------------|
| Please indicate approval below and click the Complete Enrollment button to the signit to indicate agreement. Agreement |               |           | 1 Review and Make Elections     |
|                                                                                                    |               |           | 2 Confirm & Complete Enrollment |
|                                                                                                    |               |           |                                 |
| Please enter your initials below to indicate of<br>Your Initials *<br>TE                                               | greement.     |           | Complete Enrollment             |
| Elected benefits                                                                                                    |               |           | Dependents and Beneficiaries    |
|                                                                                                    | Employer Cost | Your Cost | Your Total Cost<br>\$128.94     |
| Medical<br>Anthem HDHP w/HSA Family<br>52 Deductions per year                                                          | \$431.25      | \$107.81  | Sur Estimated Paycheck          |
| Individuals covered by this plan:                                                                                      |               |           |                                 |
| 음 test test (Spouse) 음 baby test (Child)                                                                               |               |           |                                 |

## IMPORTANT: If dependent verification documents are not uploaded within 30 days of your date of hire, your dependents will not be included in insurance.

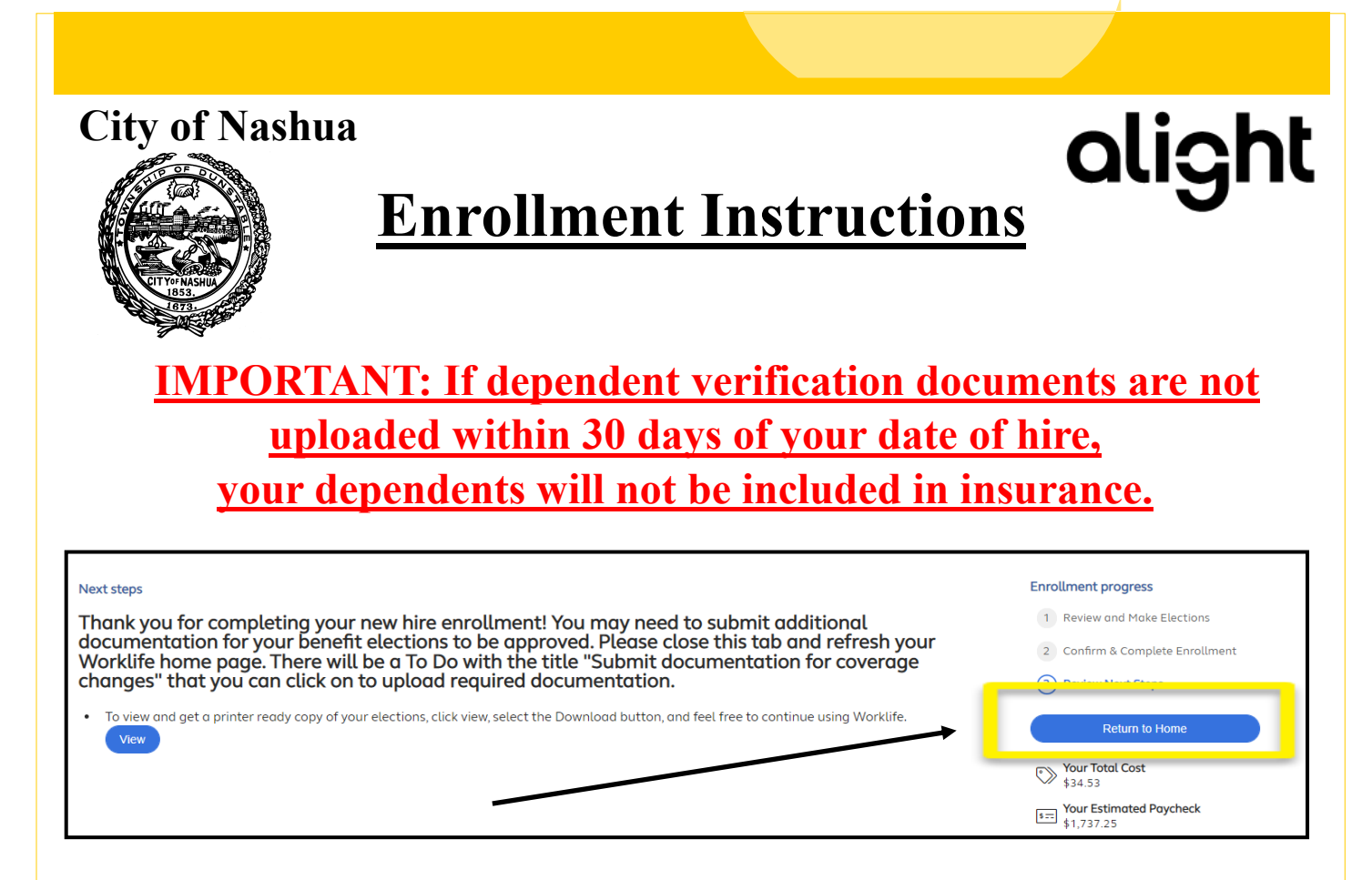

To upload dependent verification documents, click Return to Home and then click the button for Dependent Verification

| alightworklife                                | Insurance 🗸 Financial 🗸 Addi | tional Benefits 🗸 Resources 🗸                          |
|-----------------------------------------------|------------------------------|--------------------------------------------------------|
| Complete                                      | Recommended (1-3 of 3)       |                                                        |
| • View coverage                               | SmartShopper Need help       | enrolling? City of Nashua Website                      |
| View docs & resources                         | <b>To Dos</b> (1 - 3 of 5)   |                                                        |
| <ul><li>③ Support</li><li>[→ Logout</li></ul> | Dependent Verification       | Review new hire enrollment next steps Due Jan 29, 2023 |

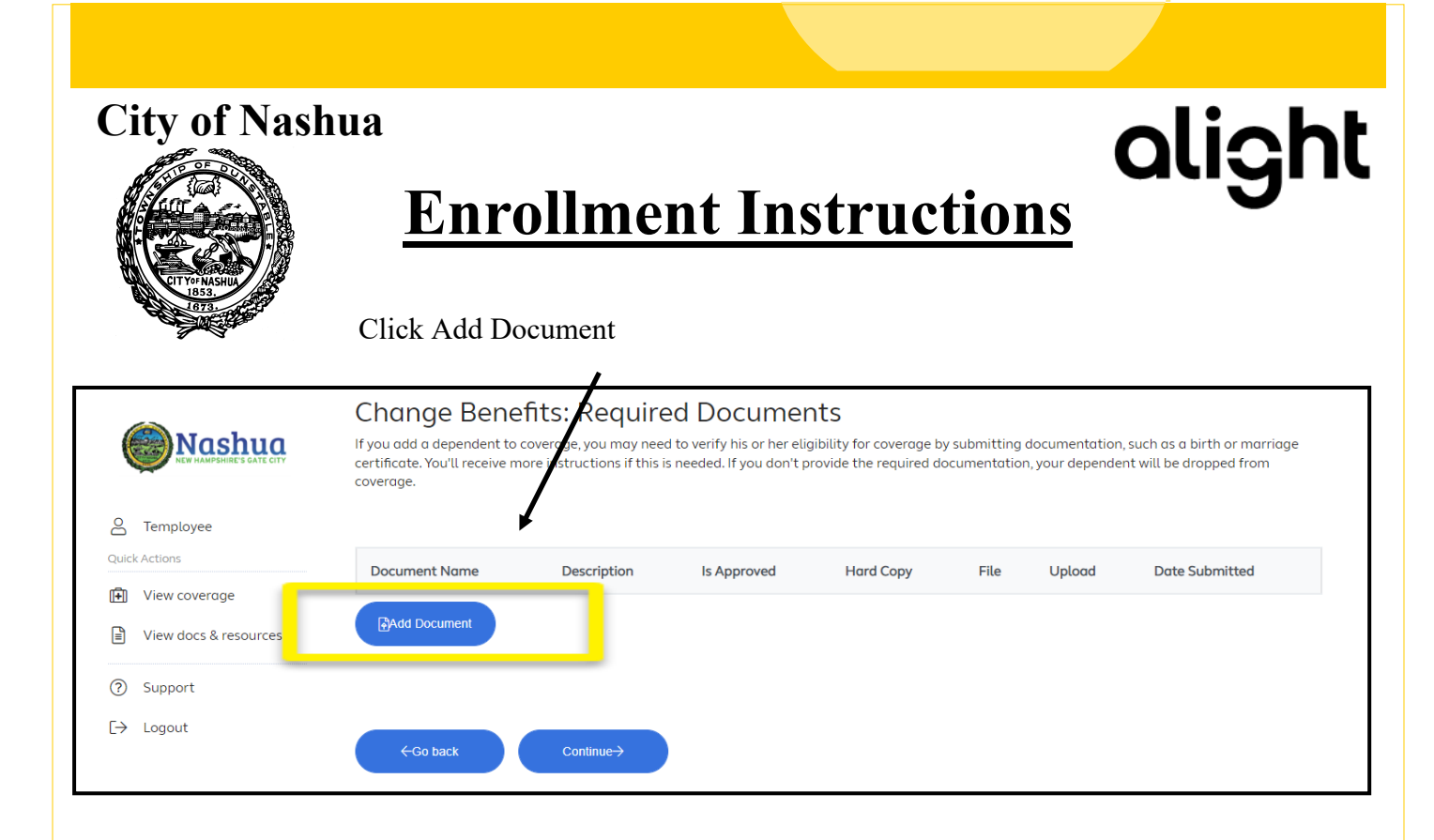

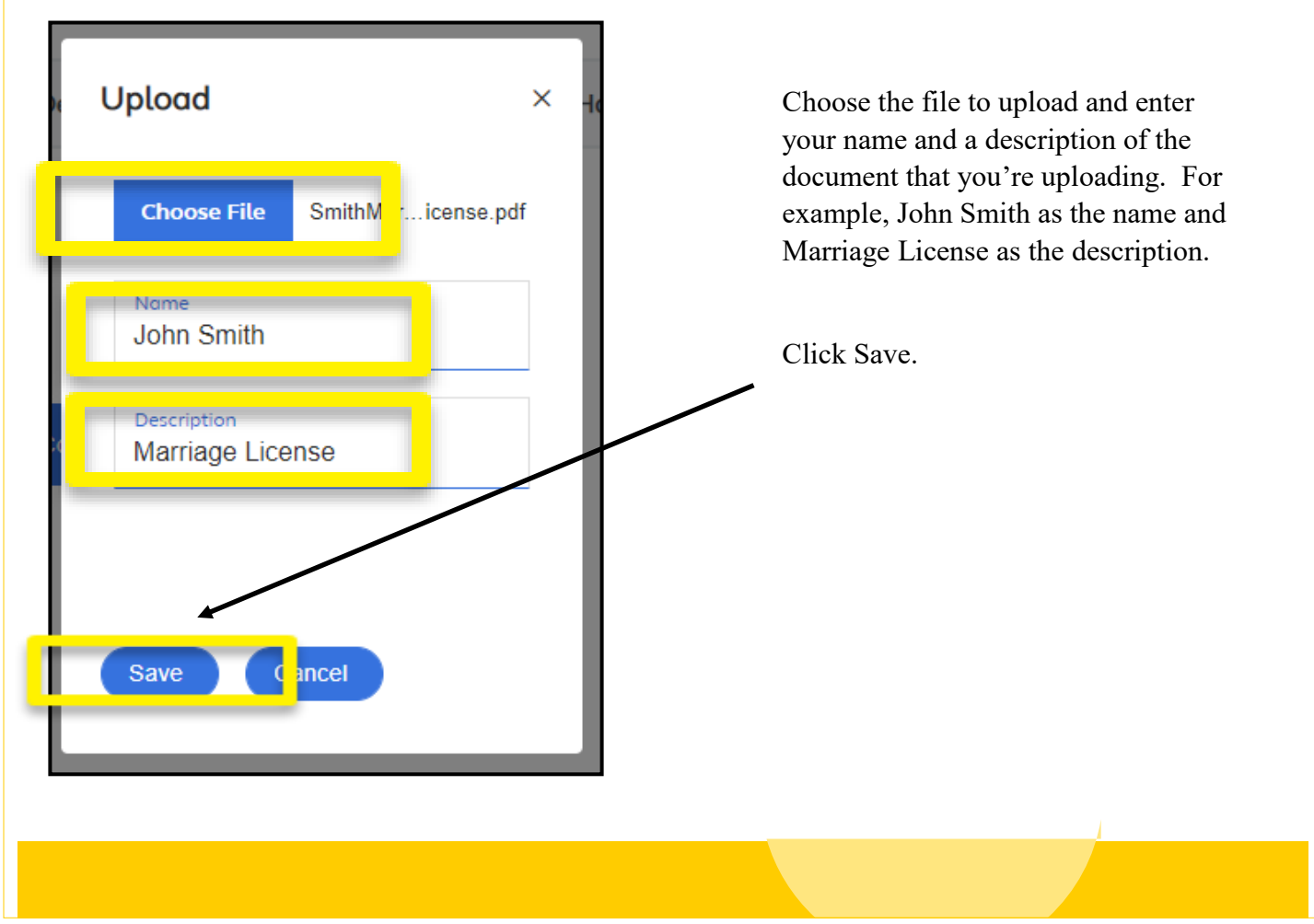

#### **City of Nashua** alight **Enrollment Instructions** Click Add Document for each additional document you have to upload. Change Benefits: Required Documents Nashua If you add a dependent to coverage, you may need to verify his or her eligibility for coverage by submitting documentat uch as a birth or marriage certificate. You'll receive more instructions if this is needed. If you don't provide the required documentation, your d , ent will be dropped from coverage. A Temployee Document Name Hard Copy Date Submitted Description Is Approved Upload . File 🗭 View coverage View docs & resources Ø 12/30/2022 John Smith Marriage License Pendin ? Support Add Document [→ Logout

| Relationship      | Eligibility Requirements                                                                                                    | Documentation to Submit                                                                                                    |
|-------------------|----------------------------------------------------------------------------------------------------|----------------------------------------------------------------------------------------------------|
| Legal Spouse      | Legal spouse of the Employee                                                                                                    | The following document:                                                                                                    |
|                   |                                                                                                    | the current or previous year- the first page only (social security numbers and financial information should be blacked out).                                                                                |
|                   |                                                                                                    | OR                                                                                                    |
|                   |                                                                                                    | Marriage Certificate                                                                                                    |
| Children          | Natural child(ren);                                                                                                    | ONE of the following documents:                                                                                                    |
| UNDER age 26      | NDER age 26       Stepchild(ren);         Legally adopted child(ren) or child(ren) placed in your home for final adoption;         Child(ren) under legal guardianship;         Child(ren) covered under a Qualified Medical Child | Birth certificate listing parents or adoption paperwork; issued<br>by a State or County; or                                                                                                    |
|                   |                                                                                                    | Employees most recent filed federal income tax return Form<br>1040 – the first page only listing the dependent children<br>(social security numbers and financial information<br>should be blacked out); or |
|                   | Support Order.                                                                                                    | Qualified Medical Child Support Order (QMCSO) which re-<br>quires child support for benefit coverage; or                                                                                                    |
|                   |                                                                                                    | Court paperwork for legal guardianship.                                                                                                    |
| Disabled Children | An unmarried child of any age who cannot work to<br>support themselves due to a mental or physical                                                                                                    | BOTH of the following documents:                                                                                                    |
| ER                | impairment.                                                                                                    | The required documentation for a child UNDER age 26 listed above; <b>AND</b>                                                                                                    |
|                   |                                                                                                    | Any documentation verifying a permanent disability that began before the child attained age 26.                                                                                                    |